# How to connect i-7018z to get 6 channels of 4 to 20 mA input and 4 channles of Thermo-couple temperature input ? And also display the value on PC by VB 6.0 program ?

The ISaGRAF demo project name is "Demo\_72". It can run in the i-7188EG / 7186EG. If user want to run in i-8xx7 or Wincon-8xx7, please set the "com\_port" parameter of "Bus7000b" in the IO connection window to COM3 and then re-compile the project.

"demo\_72.pia" resides at I-8000 CD-ROM:\napdos\isagraf\8000\demo\ or <u>ftp://ftp.icpdas.com/pub/cd/8000cd/napdos/isagraf/8000/demo/</u> or <u>www.icpdas.com</u> – FAQ – Software – ISaGRAF – FAQ055

VB 6.0 project - "Demo\_4" resides at i-8000 CD: \napdos\isagraf\vb\_demo\demo\_4\ or http://www.icpdas.com/faq/isagraf.htm FAQ-055

i-7188EG 's COM2:RS-485 can connect i-7000 or i-87K/4/5/8/9 expansion base plus i-87xxx I/O boards in it. One i-7188EG can connect max. 64 pcs. of i-7000 modules (or i-87xxx I/O boards, the total amount of "i-7000 + i-87xxx" is up to 64 pcs.). To use i-8xx7's COM3:RS-485 to connect i-7000 + i-87xxx is the same as I-7188EG, the total amount is also 64 pcs. While max. 255 pcs. for using W-8xx7 's COM3:RS-485 to connect i-7000 + i-87xxx .

The more RS-485 I/O modules connected, the more I/O scan time will be . For example, if setting baud-rate as 9600 bps (Bit Per Second), one RS-485 D/I & D/O module will consume about 20 to 40 milli-second to scan its I/O channels. If connecting RS-485 A/I & A/O module, one will consume about 40 to 60 ms (The I/O scan time of the remote RS-485 I/O module depends on the module's type and function. If there are more than one I/O type in the module, the time consumed will be longer than the above value. For example, the i-7050D is a 7-Ch digital Input plus 8-ch digital output module, it will consume more than 20 to 40 ms). If connecting 20 pcs. of D/I/O modules, the appromate I/O scan time of all channels in these I/O modules will be about 0.4 to 0.8 second. If connecting 20 pcs. of A/I/O modules, the I/O scan time is about 0.8 to1.2 second. To have better (shorter) remote I/O scan time, here recommend not to connect more than 24 pcs. of I/O modules in the i-7188EG/XG and i-8xx7, while 64 pcs. in the Wincon-8xx7.

## How to test this demo?

1. To configure i-7018z and i-87018z, please install **DCON utility (Version should be 4.4.3 or later version)** in your PC. The new released DCON utility can be found in the i-8000 CD-ROM or at <u>ftp://ftp.icpdas.com/pub/cd/8000cd/napdos/driver/dcon\_utility/</u> "setup" folder .

2. Please do initial configuration in i-7018z, (please refer to step (1) to (4) in chapter 6.1). Set i-7018z 's Address as 1, baud rate as 9600, Format as "2's compliment", Checksum disable. And also set Ch.1 to Ch.6 type as "[1A] : 0 ~ 20 mA", while Ch.7 to Ch.10 type as "[0F] : T/C K-Type". If initial setting is finished, please switch the "Dip Switch" on the back of i-7018z to "Normal" and recycle its power.

3. Please set the i-7188EG 's IP as 192.168.1.3 (refer to Appendix B), NET-ID as 1. Then power OFF the i-7188EG, connecting its COM2 to the i-7018z. Then power up i-7188EG and i-7018z. (To connect this i-7188EG well in the local network, PC 's IP should be in the same domain as 192.168.1.x. For example, setting PC 's IP as192.168.1.2, Mask=255.255.255.0)

4. PC run ISaGRAF to download "demo\_72" project to the i-7188EG via ethernet. Then open the Ladder program window in the ISaGRAF to check if i-7018z is well connected.

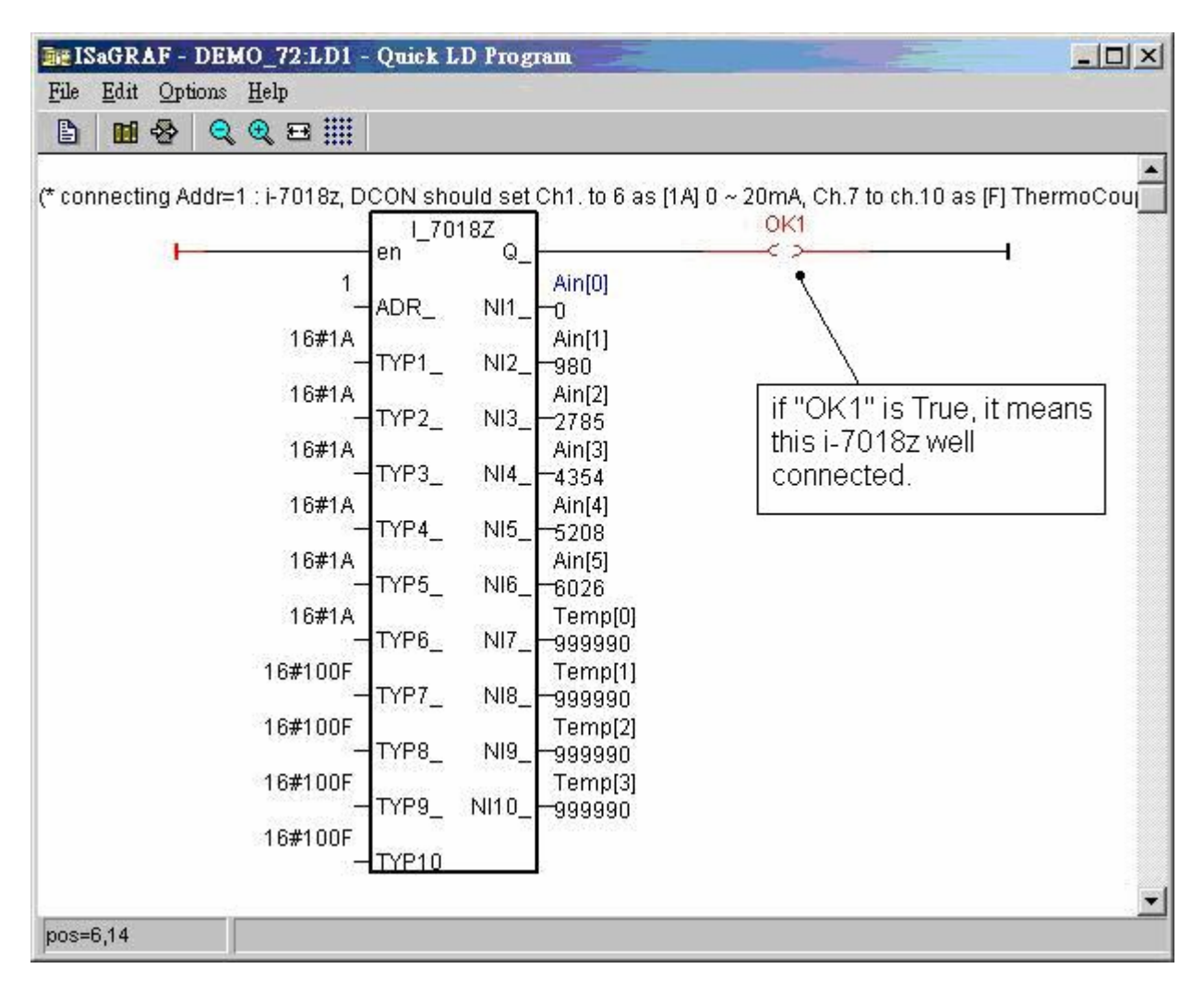

5. Then please run VB 6.0 – "Demo\_4.exe" in your PC. It resides at i-8000 CD: \napdos\isagraf\vb\_demo\demo\_4\demo\_4.exe or http://www.icpdas.com/faq/isagraf.htm FAQ-055

(As the figure in the nex page)

Ther is one another VB.net 2005 demo project can be study. Please visit <u>http://www.icpdas.com/faq/isagraf.htm FAQ-051</u> or <u>www.icpdas.com</u> – FAQ – Software – ISaGRAF – 051

If PC can not link the i-7188EG well, the "Communication state" at the bottom will display the related error message. If the i-7188EG can not connect i-7018z well, there will be a "i-7018z not on-line" message displayed in red color.

You may click on "set Boo\_21 to True" button. One click will increase the "long\_15" value by 1. You may also enter a value to "set long\_15" column, then click on "set long\_15"

| NB 6.0 Demo_4 Modbus TCP/IP Master protocol demo                                                                                                    |                           |                      |                 |                 |                      |   |  |
|----------------------------------------------------------------------------------------------------|---------------------------|----------------------|-----------------|-----------------|----------------------|---|--|
| Please remember download ISaGRAF project - Demo_72 to controller first, controller IP should be set as 192.168.1.3. and Net-ID should be set as 1. Your PC should be in the same IP domain as the controller, for example, 192.168.1.5. ISaGRAF demo_72 is at ttp://ttp.icpdas.com/pub/cd/8000cd/napdos/isagraf/8000/demo/. VB_6 Demo_4 is at ttp://ttp.icpdas.com/pub/cd/8000cd/napdos/isagraf/vb_demo/. ICP DAS technical support at service@icpdas.com. Please use DCON utility version since 4.4.3 to configure i-7018z 's addr=1, baud=9600, format = 2's compliment, checksum disable, Ch.1 to 6 Type as [1A]: 0 ~ 20 mA, Ch.7 to 10 as [F]: T/C K-type. New DCON utility can be download at ttp://ttp.icpdas.com/pub/cd/8000cd/napdos/driver/dcon_utility/ "setup". If you want to test VB.net 2005 demo program, please visit www.icpdas.com - FAQ - Software - ISaGRAF - 051. There is one another VB_6 demo program at 052. |                           |                      |                 |                 |                      |   |  |
| Winsock state : Controller con                                                                                                    |                           |                      | 3               | i-7018z on-line | •                    |   |  |
| For testing Write Boolean , Read Long value (signed 32-bit) and write long integer value by Modbus TCP/IP protocol                                                                                                    |                           |                      |                 |                 |                      |   |  |
| set Boo_21 to True long_15                                                                                                    |                           | 15                   | set             | long_15         |                      |   |  |
|                                                                                                    | float_17                  | 8.765E-15            | set             | float_17        |                      |   |  |
| -i-7018z Ch.1 to Ch.6 , Type co                                                                                                    | de = [1A] : 0 ~ 20 mA , . | Analog value = 0 ~ + | 32767 , Read W  | /ord_1 to Wo    | rd_6 (signed 16-bit) | - |  |
| Ch.1 Ch.2                                                                                                    | Ch.3                      | Ch.4                 | Ch.5            | Ch.6            |                      |   |  |
| 4 1622                                                                                                    | 3323                      | 4608                 | 5600            | 6352            |                      |   |  |
| -i-70192 Ch 7 to Ch 10, tupe co                                                                                                    | de = IOE1 : T/C K June    | unit is 0.01 degree  | Readlong 7 1    | ong 9 Lon       | a 11 Jona 12         |   |  |
|                                                                                                    | de - [or]. The Roype ,    | anicis otor degree , | nedu cong_r , t | ue              | g_ rr, cong_ ro.     |   |  |
| Ch.7                                                                                                    | Ch.8                      | Ch.9                 | Ch.             | 10              |                      |   |  |
| 33330                                                                                                    | 33330                     | 2400                 | 999             | 330             |                      |   |  |
| value of 999990 means. ThermoCouple sensor broken-line                                                                                                    |                           |                      |                 |                 |                      |   |  |
| Communication state : Receive 10 bytes                                                                                                    |                           |                      |                 |                 |                      |   |  |

At designing time of the VB 6.0 program, please add "Winsock control" to your VB 6.0 project as below. Then ethernet operation will be possible in the project.

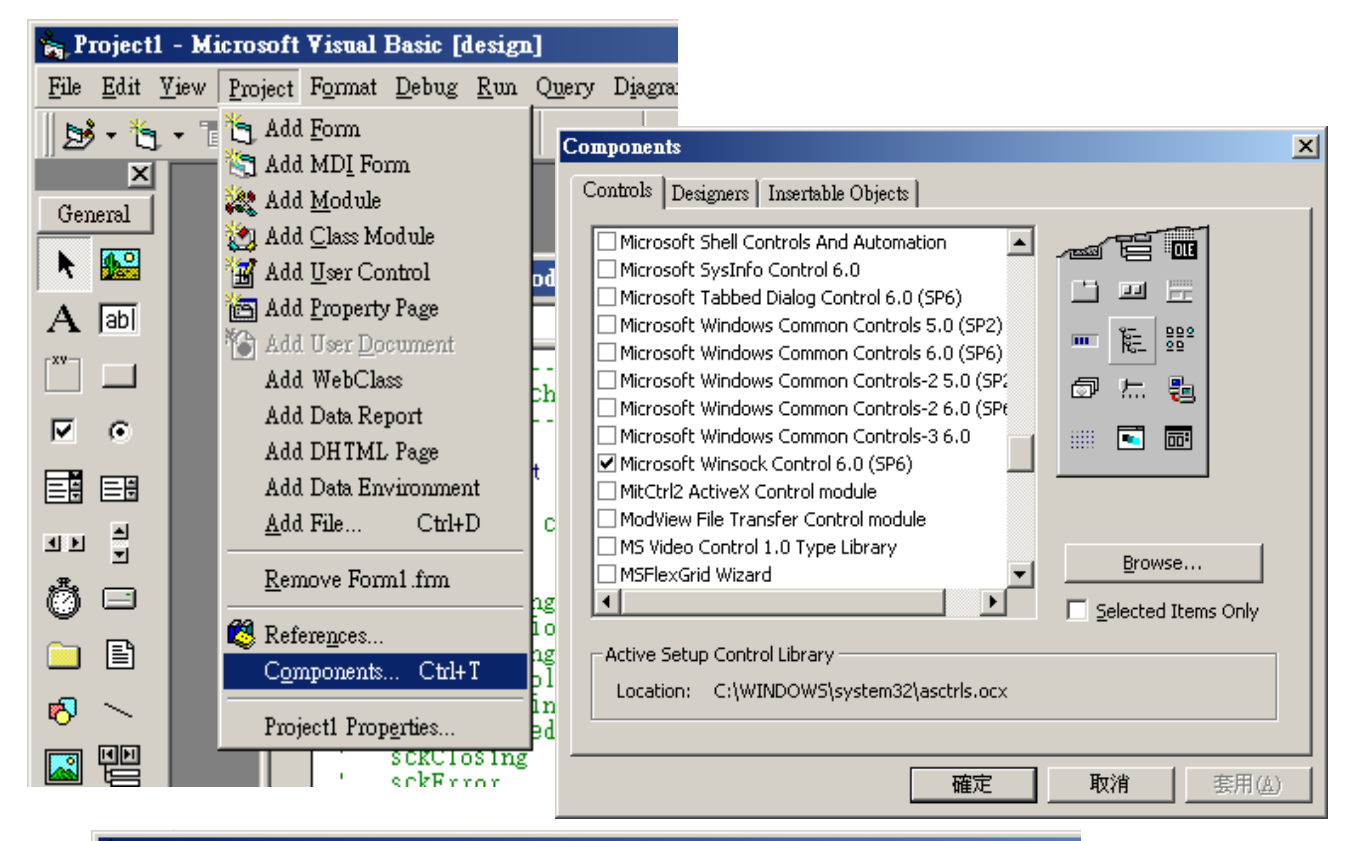

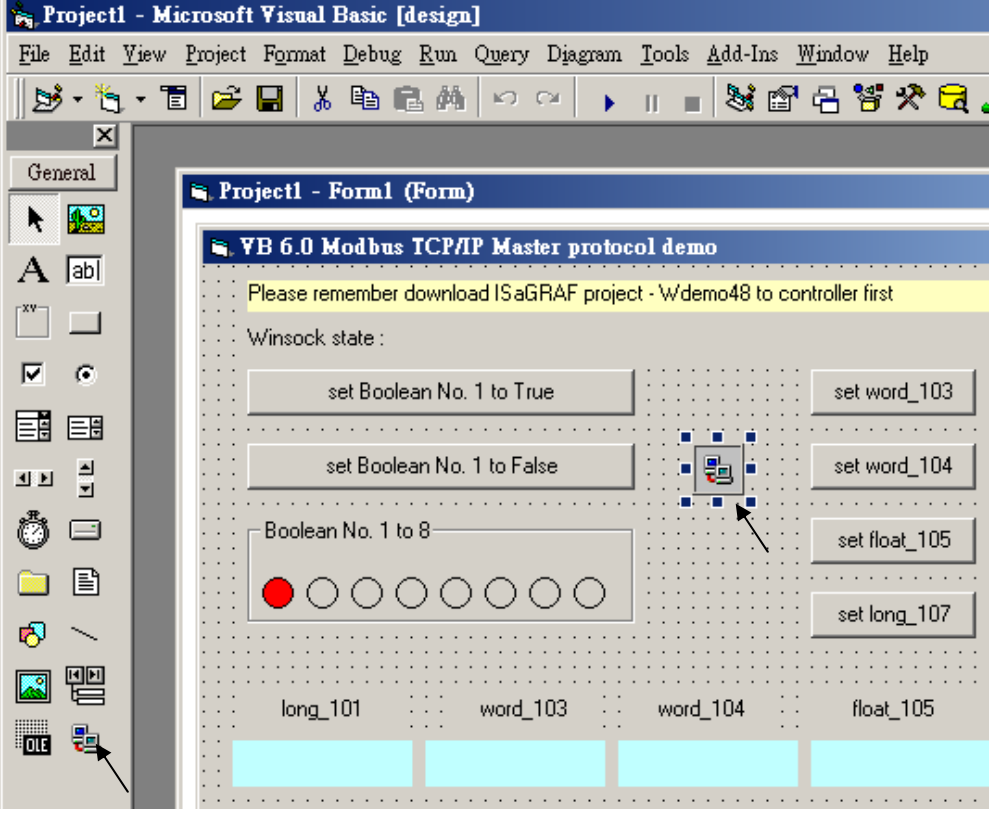

## ISaGRAF Project architecture:

| ISaGRAF - DEMO_72 - Programs                       |  |  |  |  |  |
|----------------------------------------------------|--|--|--|--|--|
| <u>File Make Project Tools Debug Options H</u> elp |  |  |  |  |  |
| 🖹 🖬 🗞 🕅 🗋 🗊 🖄 🗱 🛄 😫 🛄 🗳                            |  |  |  |  |  |
| Begin: ST1<br>HIM LD1                              |  |  |  |  |  |
| Begin: ST1 (Structured Text)                       |  |  |  |  |  |

We use "Variable array" in this demo project. Please refer to Chapter 2.6 or FAQ-039 for more information about "Variable array".

Variables :

| Name     | Туре    | Attribute                                                      | Description                                              |  |
|----------|---------|----------------------------------------------------------------|----------------------------------------------------------|--|
| INIT     | Boolean | Internl                                                        | I Set initial value as True                              |  |
| OK1      | Boolean | InternI Communication state of i-7018z, addr as 31 (Hex. is 1F |                                                          |  |
| M1       | Boolean | Internal                                                       | ternal For testing by VB 6.0, addr as 21 (Hex. is 15)    |  |
| TMP      | Boolean | Internal                                                       | Internal using                                           |  |
| Ain[05]  | Integer | Internal                                                       | Variable array, Dim as 6, <b>addr as 1</b>               |  |
|          |         |                                                                | To get the input value of i-7018z 's Ch.1 to Ch.6        |  |
| Temp[03] | Integer | Internal                                                       | Variable array, Dim as 4, <b>addr as 7</b>               |  |
|          |         |                                                                | To get the temperature input of i-7018z 's Ch.7 to Ch.10 |  |
| CNT1     | Integer | Internal                                                       | For testing by VB 6.0, addr as 15 (Hex. is F)            |  |
| Float_17 | Integer | REAL                                                           | For testing by VB 6.0, addr as 17 (Hex. is 11)           |  |
|          |         |                                                                | Set initial value as 1.02345                             |  |

STprogram – ST1

#### \_\_\_\_\_

# if INIT then

INIT := False ;

(\* Configure Ain[0..5] 's network addr as 1, 2, 3, 4, 5, 6, the initial addr. 1 should be assigned when doing variable declaration in the ISaGRAF dictionary window \*)

**TMP := S\_MB\_ADR(1,6,0)**; (\* the 3rd parameter 0 means setting as continuous addr. \*)

(\*Configure Temp[0..3] 's network addr as 7, 9, 11, 13, the initial addr. 7 should be assigned when doing variable declaration in the ISaGRAF dictionary window \*)

TMP := S\_MB\_ADR(7,4,1); (\*the 3rd parameter 1 means setting as jummping addr. \*)

end\_if;

# LD program – LD1

The "TYP1\_" to "TYP6\_" parameter of the i-7018z block should be set as the same type code value in the DCON utility (Here we use [1A] 0 ~ 20 mA in this demo). And "TYP7\_" to "TYP10\_" set as 16#100F (This demo set [0F] T/C K-Type in the DCON utility). Because we want to convert the temperature value to Celsius degree, so we use 16#100F here (unit is 0.01 degree). (If applying as Degree Fahrenheit, please set as 16#200F). If any converted value of the Temp[0] to Temp[3] returns 999990, it means the related channel's temperature input sensor is break.

OK1 I\_7018Z Q\_ < > en NI1\_Ain[0] 1-ADR\_ 16#1A- TYP1\_ NI2\_Ain[1] 16#1A- TYP2\_ NI3\_Ain[2] 16#1A- TYP3\_ NI4\_Ain[3] 16#1A- TYP4\_ NI5\_Ain[4] 16#1A- TYP5\_ NI6\_Ain[5] 16#1A- TYP6 NI7 Temp[0] 16#100F- TYP7\_ NI8\_Temp[1] 16#100F-TYP8\_ NI9\_Temp[2] 16#100F-TYP9\_ NI10\_Temp[3] 16#100F-TYP10

If the i-7018z is connected well, OK1 will be True.

## IO connection:

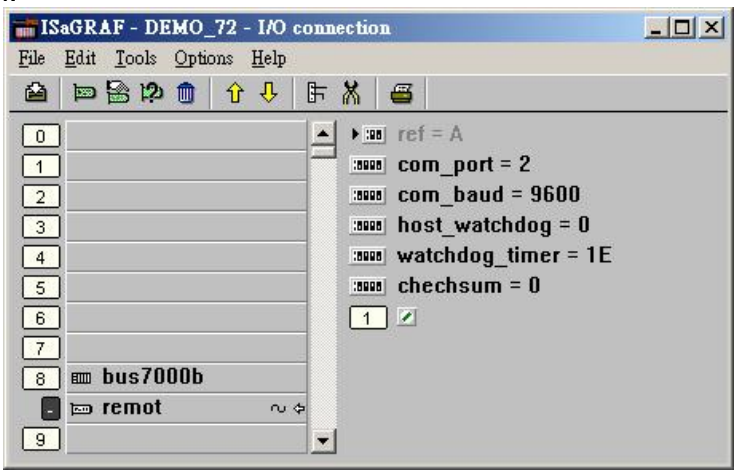